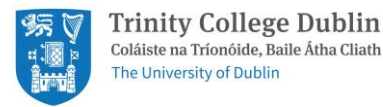

# iProtectu Health, Safety and Environmental Management System

This document gives guidance on completing your (Display Screen Equipment) DSE Risk Assessment and Training.

Welcome to iProtectu, a web-based Health and Safety management solution that is designed to automate Trinity College Dublin's safety and online training systems. If you wish to learn more a short video guide for new users is available by clicking this link: <u>New User Guidance Video</u>

To access the system please visit: <a href="https://iprotectu.tcd.ie/">https://iprotectu.tcd.ie/</a>

Please login to the iProtectu software when you see this screen using your TCD credentials (userID & password)

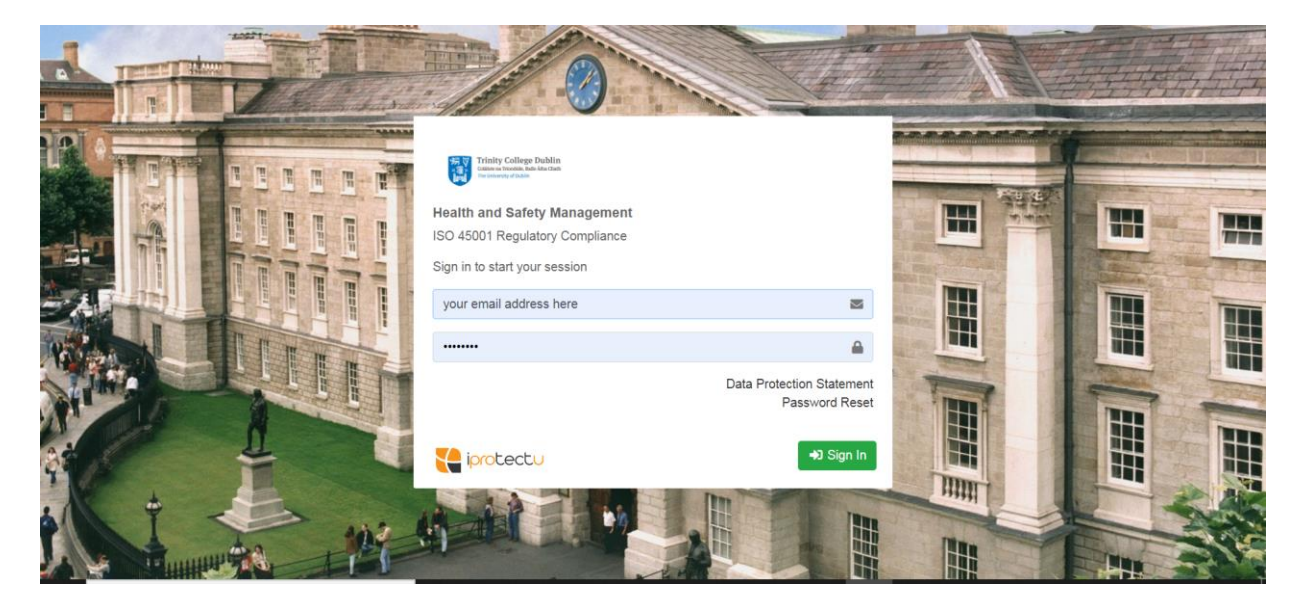

## Guidance for Employees who work within the office and within the home

N.B. Complete Training first, then complete the Display Screen Equipment Risk Assessment

### Step 1. Getting Started

To Start go to Training Resources which will bring you to the video-based e-Learning

1A. Working in the office

If you are working in the office, then select the Display Screen Equipment DSE Training

1B. Working at home

If you are working in the home, then select the Home Working Awareness Training

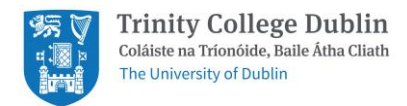

If you are a home worker then please complete the <u>Home Working Awareness</u> Video and followed by the DSE Risk Assessment.

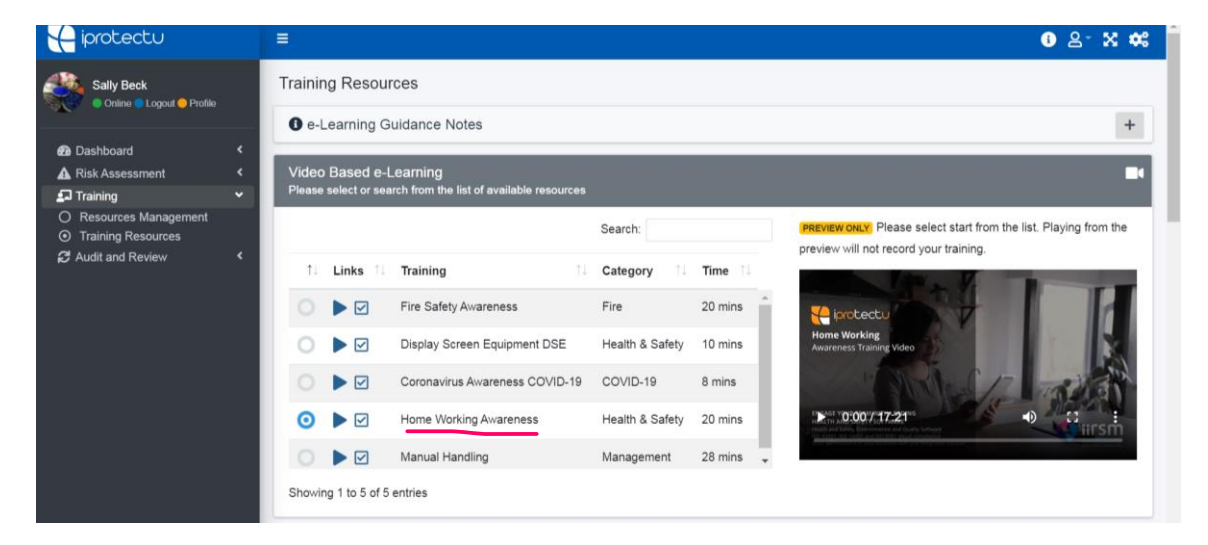

To start any training press blue PLAY triangle (see arrow)

| Sally Beck                                                                                     | Tra             | aining                        | Resour                 | ces                                                                  |                             |                   |                                                                                                    |     |
|------------------------------------------------------------------------------------------------|-----------------|-------------------------------|------------------------|----------------------------------------------------------------------|-----------------------------|-------------------|----------------------------------------------------------------------------------------------------|-----|
| Dashboard     A Risk Assessment                                                                | < V<br>< V<br>V | e-Lea<br>ideo Ba<br>lease sel | arriing G<br>a sed e-L | uidance Notes<br>earning<br>rch from the list of available resources |                             |                   |                                                                                                    | +   |
| <ul> <li>Resources Management</li> <li>Training Resources</li> <li>Audit and Review</li> </ul> | <               | t. I                          | inks 🔝                 | Training 11                                                          | Search:                     | Time 1            | PREVIEW ONLY Please select start from the list. Playing from to preview will not record your training. | the |
|                                                                                                |                 | ୁ<br>ତ                        | PLAY : D               | Fire Safety Awareness                                                | Fire<br>Health & Safety     | 20 mins           | Display Screen Equipment (DSE)<br>Awarenes Taning Video                                                |     |
|                                                                                                |                 | 0                             |                        | Coronavirus Awareness COVID-19<br>Home Working Awareness             | COVID-19<br>Health & Safety | 8 mins<br>20 mins | > 0:007/10:11                                                                                          |     |
|                                                                                                |                 |                               |                        | Manual Handling                                                      | Management                  | 28 mins           |                                                                                                    | Η.  |

Screen opens, press arrow triangle to play and watch. You can stop the video at any point

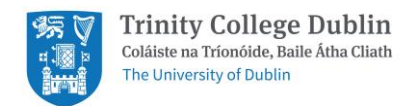

#### To play press triangle arrow:

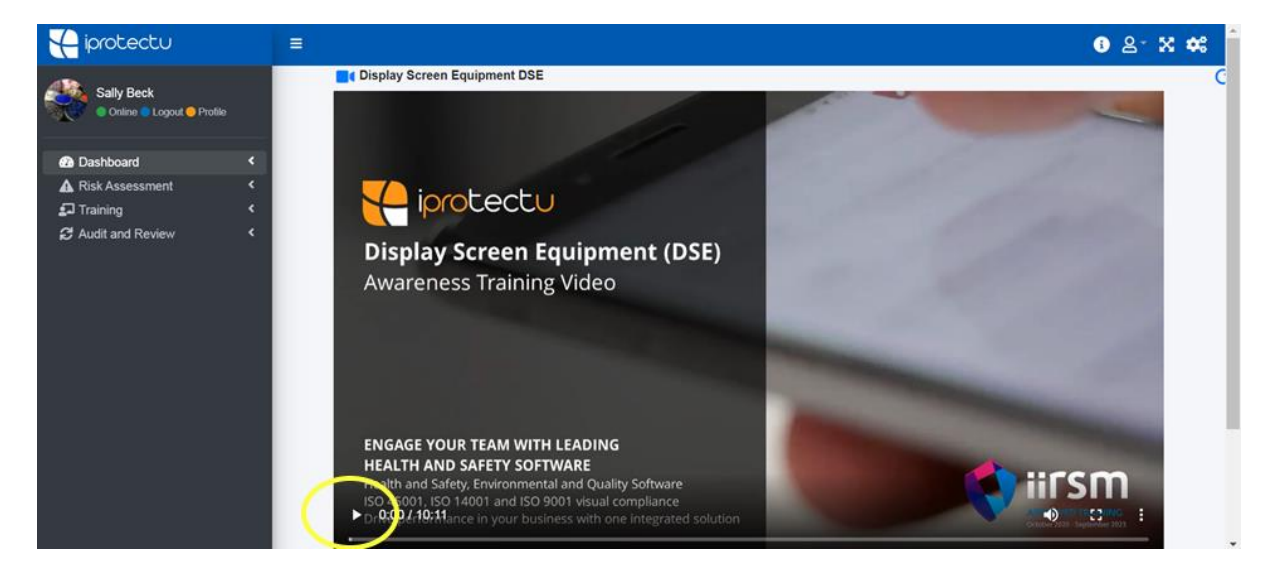

#### To stop playing press pause icon:

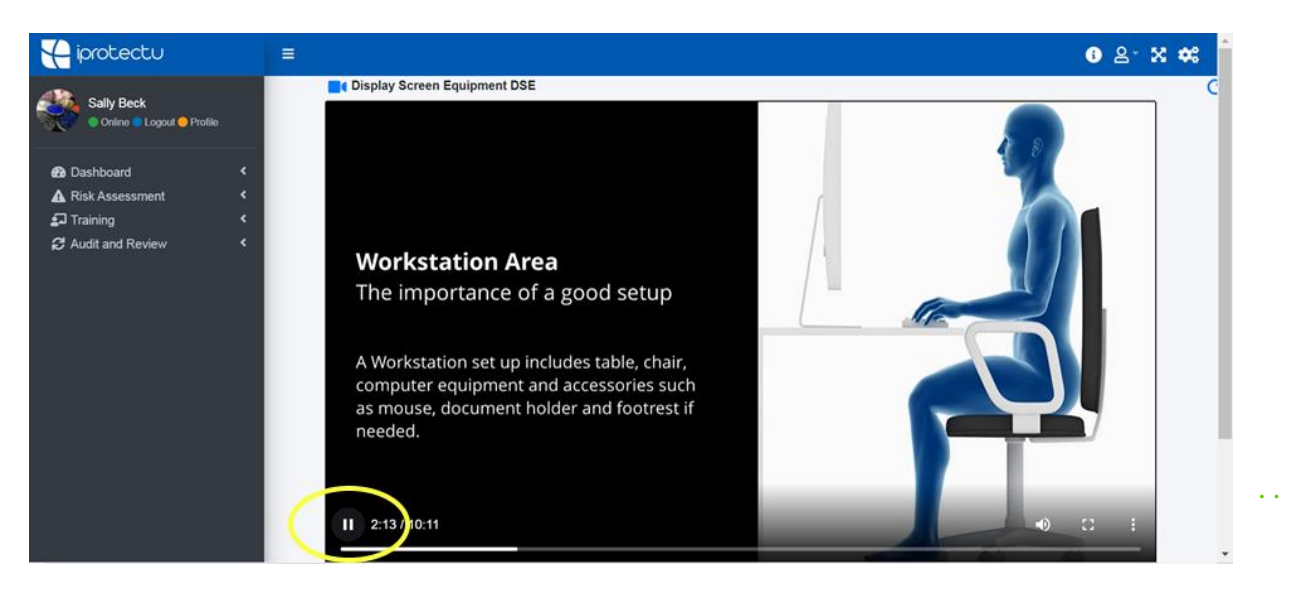

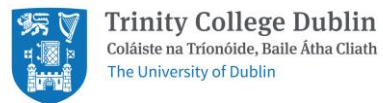

#### To open screen fully press square icon:

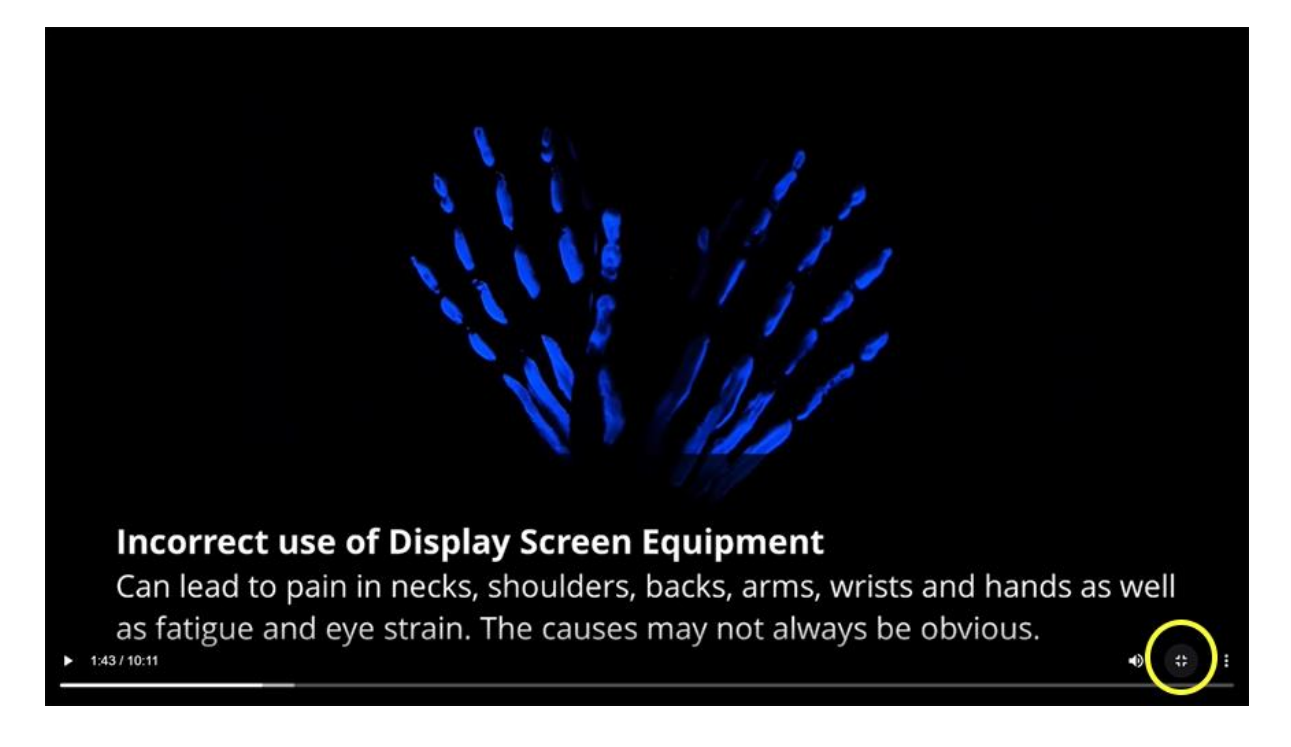

| iprotectu                                                            | =                                                                                                    |                         | <ul> <li>③ 음· X 🗱</li> </ul>                                     |
|----------------------------------------------------------------------|----------------------------------------------------------------------------------------------------|-------------------------|------------------------------------------------------------------|
| Sally Beck<br>Online Ocout OProfile                                  | Training Resources                                                                                                    |                         |                                                                  |
|                                                                      | e-Learning Guidance Notes     Video Based e-Learning     Please select or search from the list of available resources |                         | +                                                                |
| <ul> <li>Resources Management</li> <li>Training Resources</li> </ul> |                                                                                                    | Search:                 | PREVIEW ONLY Please select start from the list. Playing from the |
| ₿ Audit and Review                                                   | 1↓ Links 1↓ Training 1↓                                                                                               | Category ↑↓ Time ↑↓     | preview will not record your training.                           |
|                                                                      | ○ ► 🗹 Fire Safety Awareness                                                                                           | Fire 20 mins            | iprotectu                                                        |
|                                                                      | Exam : IIRSM Approved Training pment DSE                                                                              | Health & Safety 10 mins | Display Screen Equipment (DSE)<br>Awareness Training Video       |
|                                                                      | Coronavirus Awareness COVID-19                                                                                        | COVID-19 8 mins         |                                                                  |
|                                                                      | Home Working Awareness                                                                                                | Health & Safety 20 mins | IN 10 1000/10211***                                              |
|                                                                      | Manual Handling                                                                                                    | Management 28 mins 🚽    |                                                                  |
|                                                                      | Showing 1 to 5 of 5 entries                                                                                           |                         |                                                                  |

## Step 2. Complete examination

Once you have completed the course click on exam icon and complete the questions

A certificate will be issued within 24 hours into your training record.

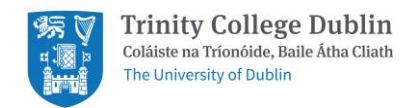

## Step 3. DSE Risk Assessment

You are now ready to complete your Display Screen Equipment (DSE) Risk Assessment

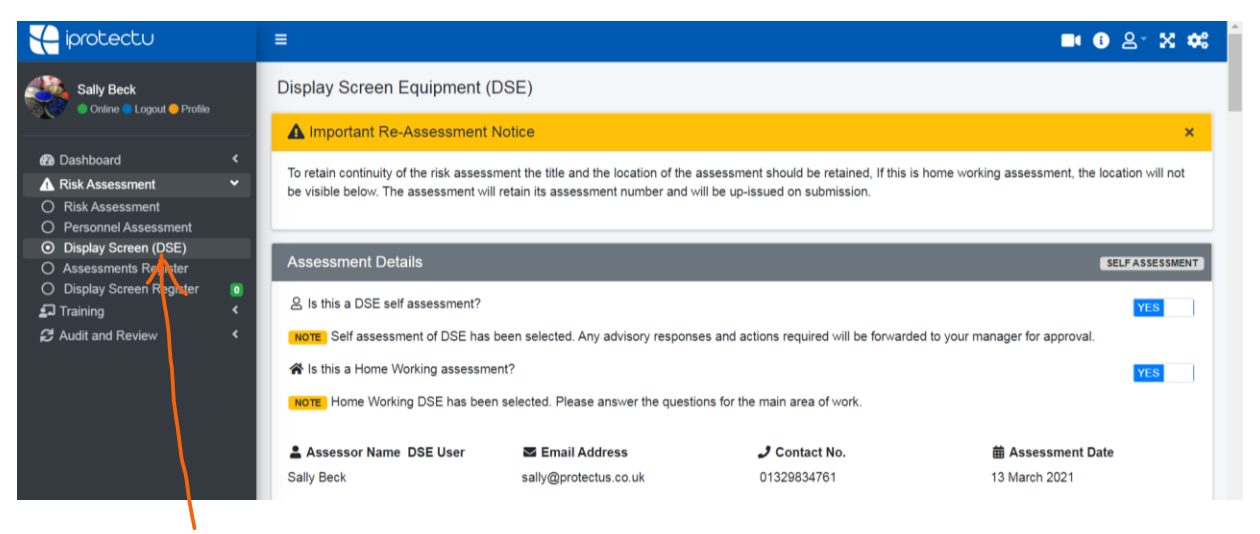

Go to Risk Assessment and click on Display Screen (DSE)

A. If you are a home worker do not give your home address. When you complete the Display
 Screen Equipment Click Yes to the question below as this will remove the location and area
 box as you do not give your home address.

| ≡<br>Display Screen Equipment (                                                | DSE)                                                                              |                                                                              | <b>■( 3</b> &* )                          | x 🕫    |
|--------------------------------------------------------------------------------|-----------------------------------------------------------------------------------|------------------------------------------------------------------------------|-------------------------------------------|--------|
| Important Re-Assessment                                                        | Notice                                                                            |                                                                              |                                           | ×      |
| To retain continuity of the risk assess<br>be visible below. The assessment wi | ment the title and the location of the a<br>Il retain its assessment number and w | issessment should be retained, If this is<br>ill be up-issued on submission. | home working assessment, the location wil | l not  |
| Assessment Details                                                             |                                                                                   |                                                                              | SELFASSE                                  | SSMENT |
| & Is this a DSE self assessment?                                               |                                                                                   | -                                                                            | YES                                       |        |
| NOTE Self assessment of DSE has                                                | been selected. Any advisory response                                              | es and actions required will be forwarde                                     | ed to your manager for approval.          |        |
| Is this a Home Working assessm                                                 | ent?                                                                              |                                                                              | YES                                       |        |
| NOTE Home Working DSE has bee                                                  | n selected. Please answer the question                                            | ons for the main area of work.                                               |                                           |        |
| Assessor Name DSE User                                                         | Email Address                                                                     | J Contact No.                                                                | Assessment Date                           |        |
| Sally Beck                                                                     | sally@iprotectu.co.uk                                                             | 07895269618                                                                  | 13 March 2021                             |        |
|                                                                                |                                                                                   | 07895269618                                                                  |                                           |        |
|                                                                                |                                                                                   |                                                                              |                                           |        |
|                                                                                |                                                                                   |                                                                              |                                           |        |

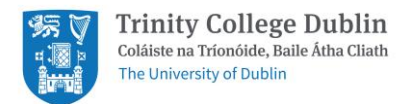

B. If you not a homeworker then you will be given a location and area to complete and detail is in the dropdown.

| I Location                                                                                                    | ₽ Area                 |                       |
|----------------------------------------------------------------------------------------------------|------------------------|-----------------------|
| Select site or type new location                                                                                                    | <u> </u>               |                       |
|                                                                                                    | () Hours used each day | IIII Equipment Number |
| Select site or type new location                                                                                                    | 4                      | Optional Reference    |
| e following control measures are a mandatory part of the assessment.                                                                                                    |                        |                       |
| e following control measures are a mandatory part of the assessment.<br>Eye Sight and Breaks                                                                                                |                        |                       |
| e following control measures are a mandatory part of the assessment. Eye Sight and Breaks to you require an eye test?                                                                       |                        | NO                    |
| e following control measures are a mandatory part of the assessment.<br>I Eye Sight and Breaks<br>Do you require an eye test?<br>You should take regular breaks, are adequate breaks taken? |                        | NO<br>YES             |

Go to location and click on location – Trinity College Dublin, then click on area and start typing in your department and click on the correct selection.

The DSE Risk Assessment will open a comment box if you answer questions that require action. Please ensure you give a comment if you answer any question with a No.

| The following control                              | o measures are a r                            | nanuatory part of the                         | - 455655111CHL                              |                                |                             | ■ 3 2* % 4                   | × |
|----------------------------------------------------|-----------------------------------------------|-----------------------------------------------|---------------------------------------------|--------------------------------|-----------------------------|------------------------------|---|
| 🔤 Keyboards                                        |                                               |                                               |                                             |                                |                             |                              |   |
| Do you have acce<br>It is a requirement<br>device. | ess to a separate ke<br>t for the keyboard to | eyboard for prolonge<br>o be separate in prol | d and routine use?<br>onged use, unless the | task makes it impractical or t | here is a need to use a     | portable                     | ÷ |
| XXX                                                |                                               | <b>F</b>                                      |                                             |                                |                             |                              |   |
| Does the user hav                                  | ve good keyboard to                           | echnique?                                     |                                             |                                |                             | YES                          |   |
| Are the characters                                 | s clear and readable                          | e?                                            |                                             |                                |                             | YES                          |   |
| 🖾 Keyboard Post                                    | ure                                           |                                               |                                             | 🕂 Chair Adjustment             |                             |                              |   |
| Observe the positio                                | n of the user and s                           | elect the appropriate                         | image provided.                             | Observe the position of th     | e user and select the ap    | opropriate image provided.   |   |
|                                                    |                                               |                                               |                                             |                                |                             |                              |   |
| GOOD<br>Comfortable arm                            | POOR<br>Arms overstretch                      | POOR<br>Body over                             | POOR<br>Body away from                      | GOOD<br>Good comfortable body  | POOR<br>Arms overstretching | POOR<br>Body forward towards |   |
| and body posture                                   | body too high                                 | keyboard, back                                | keyboard, slouch                            | posture. Chair adjusted        | back unsupported by         | keyboard, back unsupported   | - |

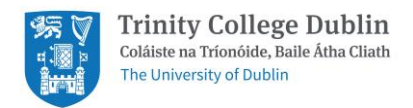

|                                               |                                |                             |         |        | <b>•</b> • 2 | × •:     |
|-----------------------------------------------|--------------------------------|-----------------------------|---------|--------|--------------|----------|
|                                               |                                |                             |         |        |              |          |
| ction Plan                                    |                                |                             |         |        |              |          |
| lease create any actions that are required. A | ctions will remain in draft fo | ormat until the form is sub | mitted. |        |              |          |
|                                               |                                |                             |         | Searc  | h:           |          |
| 1 Task Category                               | Originator                     | Assigned                    | 11 Due  | Status | Files        |          |
|                                               | No                             | data available in table     |         |        |              |          |
| howing 0 to 0 of 0 entries                    |                                |                             |         |        |              |          |
| + Create 🗭 Edit 🛅 Delete                      |                                |                             |         |        |              |          |
|                                               |                                |                             |         |        |              | _        |
| complete Assessment                           |                                |                             |         |        |              |          |
| o complete your assessment please submit t    | the form.                      |                             |         |        |              |          |
|                                               |                                |                             |         |        | r Subn       | nit Form |
|                                               |                                |                             |         |        |              |          |

Once you have completed the form press the <u>submit form</u> button

For additional information or to gain access to the risk and safety management features, please discuss with your systems administrators at <u>safetyoffice@tcd.ie</u>.

On behalf of the Trinity Safety Office and iProtectu, we thank you for your support and co-operation.